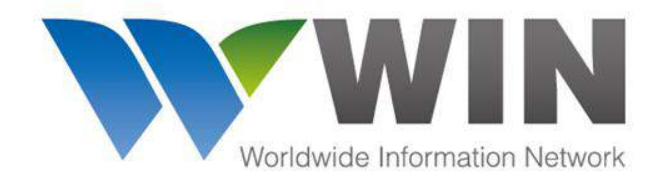

www.winwebconnect.com

# คู่มือการใช้งาน WIN Airfreight Online

ขอแนะนำ free WIN Mobile Application เพื่อรับข้อมูลสถานะล่าสุดของ

Shipment ผ่านมือถือ

ต้องการข้อมูลเพิ่มเติม โปรดติดต่อ <u>service@winwebconnect.com</u>

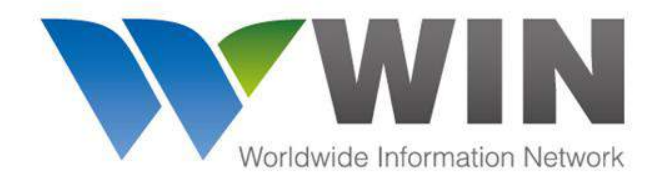

#### www.winwebconnect.com

|          | Worldwilde Informa | tion Network   |
|----------|--------------------|----------------|
| Username |                    |                |
| Password |                    |                |
| Login    | Reset Password     | Stay signed in |

เข้าสู่ระบบ WIN ที่ www.winwebconnect.com

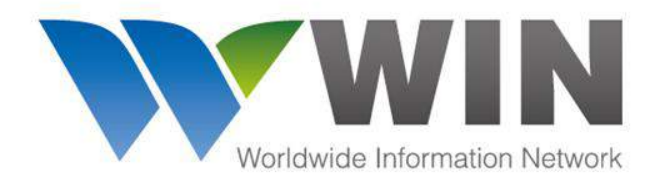

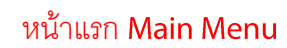

| Quotes                                                                                                    | 🛧 Air Freight           | 🌲 Sea Freight | Schedules                               | Q UCT                               | 🗱 Admin                           |    |                                              | ? 🧭                                                                                  | 1. |
|----------------------------------------------------------------------------------------------------|-------------------------|---------------|-----------------------------------------|-------------------------------------|-----------------------------------|----|----------------------------------------------|--------------------------------------------------------------------------------------|----|
| Agent Director<br>Agent Name Netw<br>Country City<br>Gold Medallion City<br>Gold Medallion Partner<br>A. Kuehner & Sohn GmbH<br>Korneuburg, Austria<br>A.C. Phoenix ECTS Ltd<br>Piraeus, Greece                                            | ry<br>works<br>er Pay 😨 |               | Worldwise Internation                   | IN 3.0                              |                                   | y  | GLOBAL CONT<br>FOR FREIGHT<br>Adve<br>our se | win<br>de information Network<br>VECTIVITY<br>FORWARDERS<br>ertise<br>ervices<br>ere | S  |
| A.G. Logistics Freight Ltda.<br>Bogotá, Colombia<br>A.G.O. Transportation Inc.<br>Montreal, Canada<br>AA & Logistics<br>Ho Chi Minh City, Vietnam<br>Aargus Global Logistics Pvt Ltd<br>New Delhi, India<br>ABC Bulgaria<br>Sofia Bulgaria |                         |               |                                         |                                     |                                   | C  | ick for m                                    |                                                                                      | 3  |
| ABC Bulgaria EOOD<br>Burgas, Bulgaria<br>ABC Bulgaria EOOD<br>Varna, Bulgaria<br>Abdul Aziz Savul & Co.,                                                                                                    | *                       |               | หมายเหตุ <b>:</b> ระ:<br>drop down เพื่ | บบการแจ้งเตื่<br>ดดรายการ <b>11</b> | อน : สามารถคลิก<br>ndate ของสถาบะ | In | stant In ternation<br>Are Just a<br>START    | nal Shipping Rates<br>Click Away.<br>TODAY                                           |    |
| Karachi, Pakistan<br>ABG Logistics Ltd.<br>Almaty, Kazakhstan<br>Abipa Logistics<br>Vilnius, Lithuania                                                                                                    | *                       |               |                                         | ล่าสุด                              |                                   |    | <b>T CAMPU</b>                               | INTERNATIONAL<br>Sev                                                                 | •  |

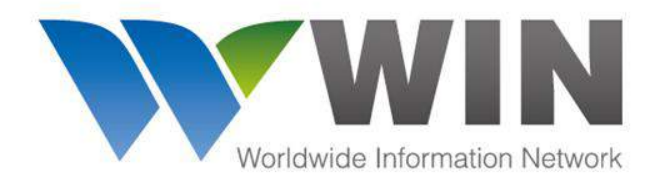

As Consignee or Notify

0

٠

หน้า Air freight

# **GLOBAL CONNECTIVITY FOR** FREIGHT FORWARDERS

#### www.winwebconnect.com

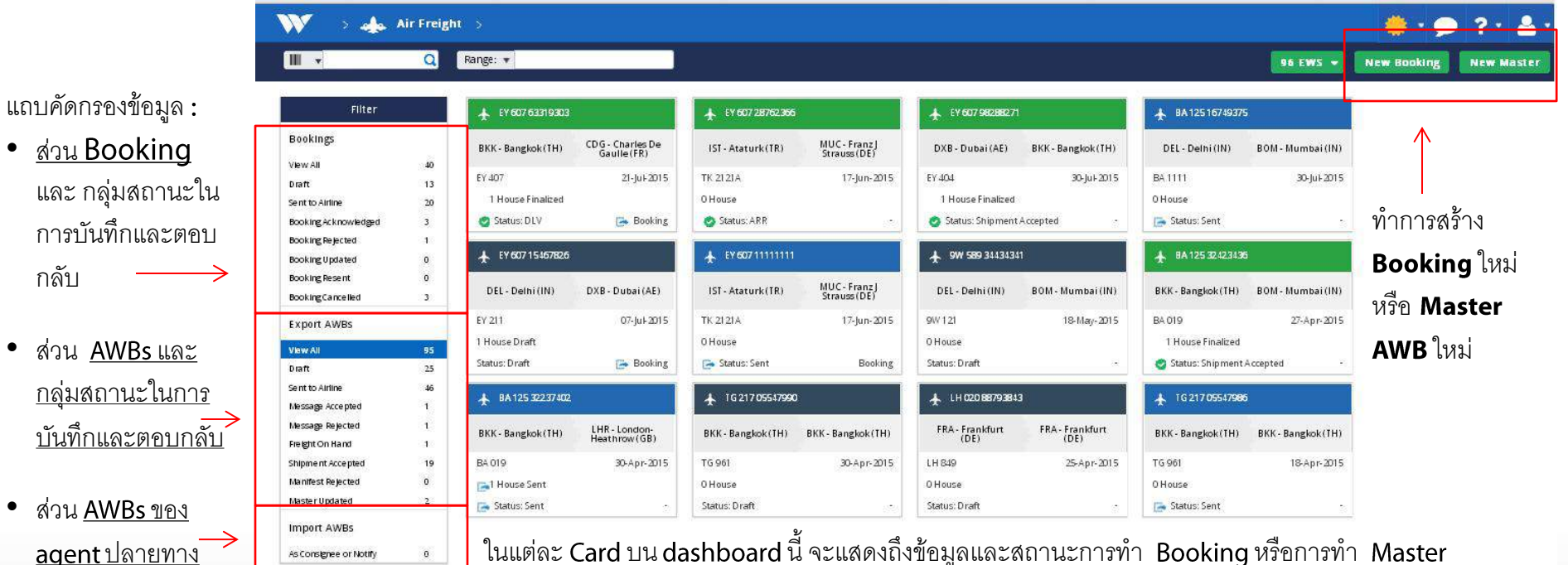

ในแต่ละ Card บน dashboard นี้ จะแสดงถึงข้อมูลและสถานะการทำ Booking หรือการทำ Master AWB (สีจะบ่งบอกสถานะ) และรวมทั้งแจ้งข้อมูลอื่นๆดังนี้ :

- Airline Code/AWB #
- From and To Airports
- Flight number and date
- จำนวนของ houses
- สถานะล่าสุด

WIN Airfreight Dashboard

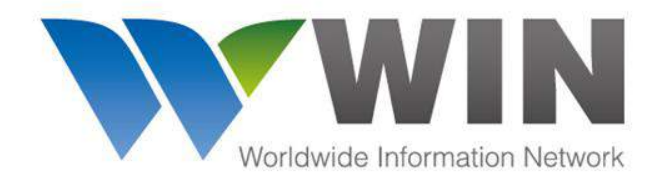

www.winwebconnect.com

# การทำ Booking บนระบบ WIN Airfreight

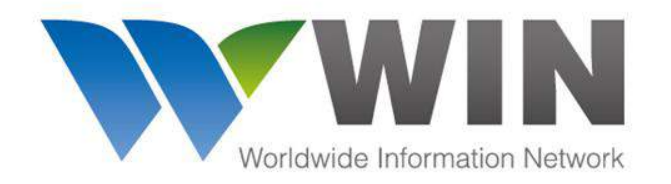

การทำ Booking บน WIN Airfreight

# GLOBAL CONNECTIVITY FOR FREIGHT FORWARDERS

| 💓 > 🚓 Air Freight 🚿 New Booking                                                            |                                                                                                    | 🌞 • 🗩 🖓 • 🏝 •                                                   |
|--------------------------------------------------------------------------------------------|----------------------------------------------------------------------------------------------------|-----------------------------------------------------------------|
|                                                                                            |                                                                                                    | Save Cancel                                                     |
| General Airline* AWB Number*                                                               | * เครื่องหมายดอกจันทน์สีแดง หมายถึงข้อมูลที่<br>จำเป็นต้องระบุ หากไม่ระบุจะไม่สมารถบันทึกและ                                                                                                    | คลิก Save ที่นี่เพื่อบันทึกข้อมูล<br>จากนั้นจะปรากภปุ่ม Discard |
| Origin * Destination *                                                                     | ส่งข้อมูลได้                                                                                                    | Booking(ยกเลิก), Duplicate<br>(สำเนาข้อมูล), Edit(แก้ไข), Send  |
| Routing From Airport * To Airport * By Airline * Flight * Date *                           | Allotment ID Flexible? Status  Allotment ID Flexible? Status  Allotment ID Flexible? Status  Allotment ID Flexible? Status  Flexible? Status  Flexible? Flexible? Status  Flexible? Flexible? Flexible? Status  Flexible? Flexible? Flexible | (สง)<br>มูลนี้                                                  |
| Description PCS* Gross Weight * Volume Nature and Qty* Class Item No.                      | จะมี dropdown เพื่อค้นหาและเลือกใช้ข้อมู<br>Service Code Dims ULD Information                                                                                                    | ลได้                                                            |
| Parties                                                                                    | U dams. U ULD                                                                                                    | เกร็ดเล็กเกร็ดน้อยในการบันทึก<br>ข้อมูล Airfreight Booking      |
| Shipper     Consignee       Image: Shipper's Account Number     Consignee's Account Number | Issuing Carrier's Agent * < ข้อมูลบริษัทจะปรากฏโดยอัตโนมัติใน<br>Freight Logistics (Export Agent)<br>ABET HOUSE, 3rd - 4th FLOOR NO. 4, ↓<br>IATA/CASS Number Agent's Acct. Number                                                                                                    | L                                                               |

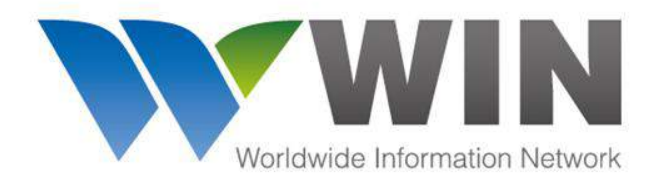

สถานะต่างๆ บน Dashboard Card

# GLOBAL CONNECTIVITY FOR FREIGHT FORWARDERS

LHR - London-

Heathrow (GB)

AWB

BKK - AUH EY407 20-May-2015 Confirmed

AUH - LHR EY019 20-May-2015 Confirmed

#### www.winwebconnect.com

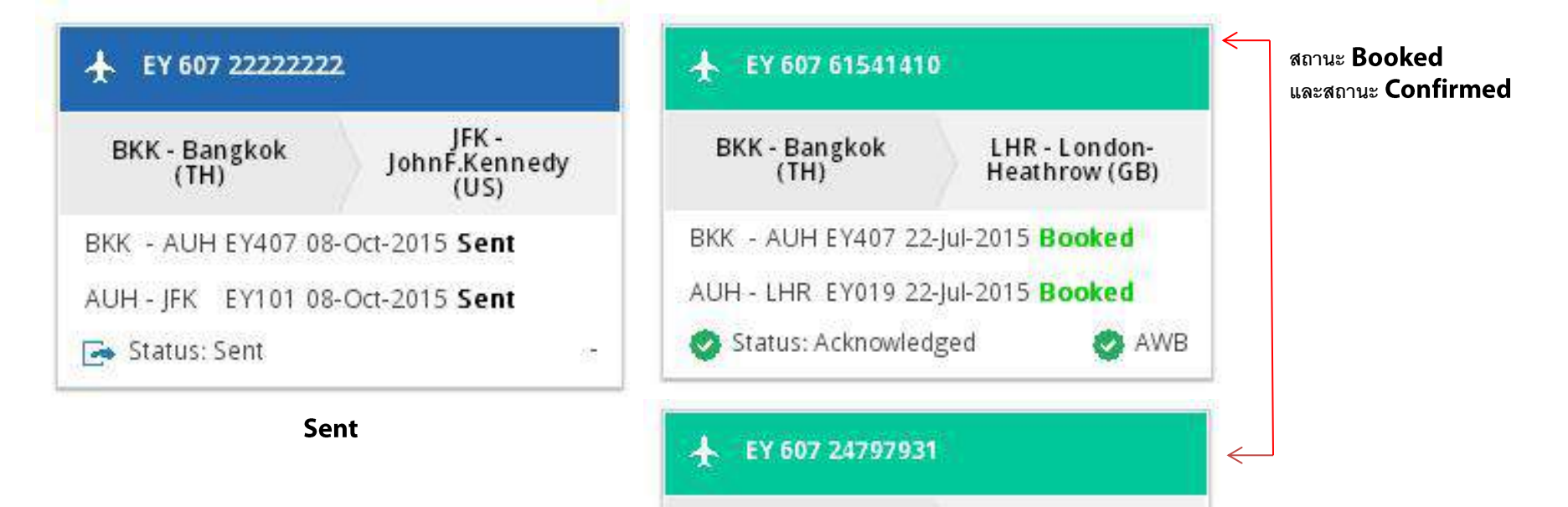

BKK - Bangkok

(TH)

🙆 Status: Acknowledged

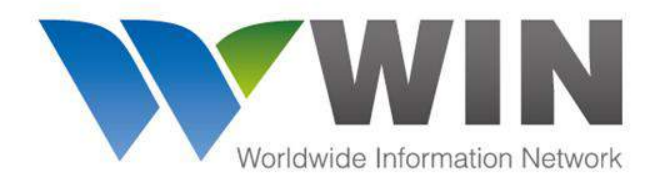

สถานะต่างๆ บน **Dashboard Card** 

# **GLOBAL CONNECTIVITY FOR FREIGHT FORWARDERS**

#### www.winwebconnect.com

| + EY 607 23748922     | 2                              |
|-----------------------|--------------------------------|
| BKK - Bangkok<br>(TH) | JFK -<br>JohnF.Kennedy<br>(US) |
| BKK - AUH EY407 21    | -May-2015 Sent                 |
| AUH - JFK EY101 21-   | -May-2015 Sent                 |
| 🗶 Status: Rejected    | 82                             |

| สถานะ หากพบสถานะ rejected สามารถคลิกดูเหตุผม |                        |                   |                       |  |  |  |  |  |  |
|----------------------------------------------|------------------------|-------------------|-----------------------|--|--|--|--|--|--|
| Rejected                                     | ของการ Reject          | ของการ Reject ได้ |                       |  |  |  |  |  |  |
|                                              |                        |                   |                       |  |  |  |  |  |  |
| $\sim$                                       | Air Freight            | > 6               | Booking - 60723748922 |  |  |  |  |  |  |
| STATUS: Rejected                             | d 🕕 👻                  |                   |                       |  |  |  |  |  |  |
| FNA - Invalid AW                             | 'B Number 21-May-2015, | . 1:15 PN         | и                     |  |  |  |  |  |  |
| General                                      |                        |                   |                       |  |  |  |  |  |  |
| Airline *                                    |                        | AWB N             | lumber *              |  |  |  |  |  |  |
| EY - Etihad Cargo                            | Abu Dhabi              | 607               | 23748922              |  |  |  |  |  |  |

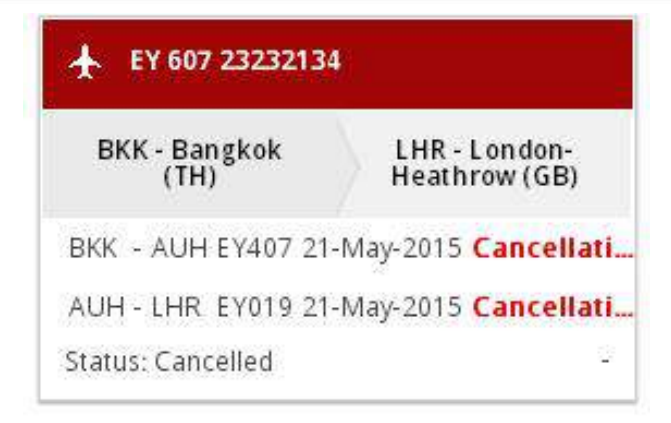

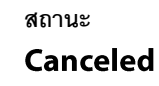

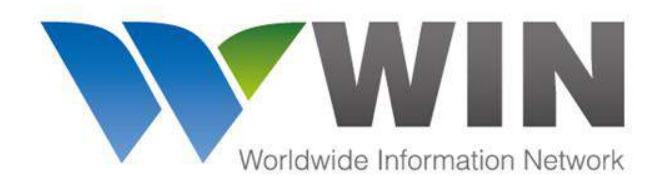

www.winwebconnect.com

# WIN Airfreight online : การสร้าง Master AWB

สามารถทำได้ **2** วิธี:

- 1. สร้าง Master AWB จาก confirmed booking
- 2. สร้าง Master AWB ใหม่

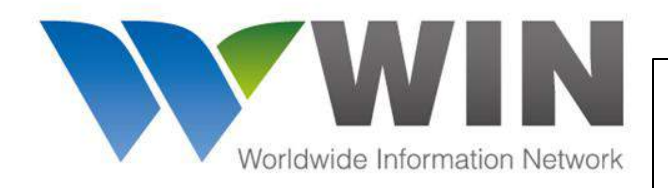

# สร้าง Master AWB จาก

confirmed booking

# GLOBAL CONNECTIVITY FOR FREIGHT FORWARDERS

#### www.winwebconnect.com

ให้ผู้ใช้ระบบเลือก Card ของ AWB ที่มีสถานะ Booked/Confirmed จากนั้นคลิก "Create AWB"

| - W ->                          | 🛖 Air Freigh         | t > Booking       | - 607333333333   |             |                  |              |        | 2)<br>71      | 🗧 🐥 🕈 🗩        | ? - 🚨 -   |
|---------------------------------|----------------------|-------------------|------------------|-------------|------------------|--------------|--------|---------------|----------------|-----------|
| STATUS: Sent                    |                      |                   |                  |             |                  |              |        | Create AWB    | Cancel Booking | Duplicate |
| General                         |                      |                   |                  |             | SCTIHAD<br>CARGO |              |        |               |                |           |
| Airline *                       |                      | AWB Number 🕯      |                  |             |                  |              |        | مۇم (roato ۸  |                |           |
| EY - Etihad Cargo A             | Abu Dhabi            | 607 33333.        | 333              |             |                  |              |        | Man Create Av | V D            |           |
| Origin *                        |                      | Destin            | ation *          |             | WIN Special Rate | P            |        |               |                |           |
| BKK - Bangkok (TH               | 1)                   | JFK - Jo          | hnF.Kennedy (US) |             | YES D            |              |        |               |                |           |
| Routing<br>Etihad (EY) allows t | booking only 14 days | in advance.       |                  |             |                  |              |        |               |                |           |
| From Airport                    | To Airport           | By Airline        | Flight           | Date        | Allotment ID     | Flexible?    | Status |               |                |           |
| BKK - Bangkok (*                | AUH - Abu Dhab       | EY - Etihad Cargo | 407              | 08-Oct-2015 |                  |              | Sent   |               |                |           |
| AUH - Abu Dhab                  | JFK - JohnF.Kenn     | EY - Etihad Cargo | 101              | 08-Oct-2015 |                  |              | Sent   |               |                |           |
|                                 |                      |                   |                  |             |                  | ( The state) |        |               |                |           |

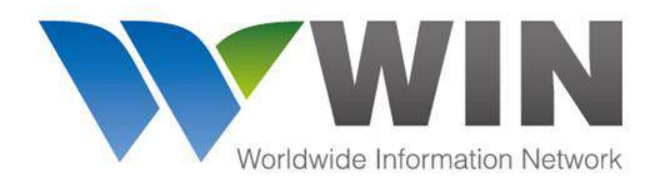

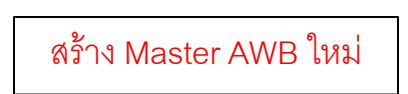

## www.winwebconnect.com

#### ในส่วน WIN Airfreight Dashboard คลิก "New Master"

|                                                                        | Q                   | Range: 🔻                                                                                                    |                                                                                                    | 96 EWS 🔻 New Bookin                                                                  | New Master         |
|------------------------------------------------------------------------|---------------------|----------------------------------------------------------------------------------------------------|----------------------------------------------------------------------------------------------------|--------------------------------------------------------------------------------------|--------------------|
| Filter                                                                 |                     | ★ EY 607 11111122                                                                                                    | ★ EY 607 33333333                                                                                                    | ★ EY 607 22222222                                                                    |                    |
| ookings                                                                |                     | BKK - Bangkok AUH - Abu Dhabi<br>(TH) Intl (AE)                                                                                                    | JFK -<br>BKK - Bangkok<br>(TH) JohnF.Kennedy<br>(US)                                                                                                 | BKK - Bangkok<br>(TH) JohnF.Kennedy<br>(US)                                          |                    |
| raft<br>ent to Airline<br>ooking Acknowledged                          | 41<br>13<br>21<br>3 | BKK - HAN EY7750 13-Oct-2015 Sent           HAN - AUH EY986         14-Oct-2015 Sent           Status: Sent         AWB                                        | BKK         - AUH EY407 08-Oct-2015         Sent           AUH - JFK         EY101 08-Oct-2015         Sent           Status:         Sent         - | BKK - AUH EY407 08-Oct-2015 Sent<br>AUH - JFK EY101 08-Oct-2015 Sent<br>Status: Sent | คลิก <b>New Ma</b> |
| ooking Rejected<br>ooking Updated<br>ooking Resent<br>ooking Cancelled | 1<br>0<br>0<br>3    | EY 607 15875963           BOM - Mumbal (IN)         SHJ - SharJah (AE)                                                                                         | EY 607 47239485<br>SIN -<br>SingaporeChangi BOM - Mumbal (IN)                                                                                        |                                                                                      |                    |
| kport AWBs<br>ew All<br>raft                                           | 95<br>25            | BOM - AUH EY205         07-Oct-2015         Sent           AUH - SHJ         SV9981         07-Oct-2015         Sent           Image: Status: Sent         AWB | SIN - BOM EY8722 07-Oct-2015<br>Status: Draft -                                                                                                    | JFK - YYZ EY3307 30-Sep-2015 Sent                                                    |                    |
| ent to Airline<br>essage Accepted                                      | 44                  | ★ EY 607 25487965                                                                                                    | ★ EY 607 25467562                                                                                                    | ★ EY 607 15487964                                                                    |                    |
| essage Rejected<br>eight On Hand                                       | 1                   | BKK - Bangkok<br>(TH) DXB - Dubal (AE)                                                                                                    | MAA - Chennal (IN) DXB - Dubal (AE)                                                                                                    | MAA - Chennal (IN) DXB - Dubal (AE)                                                  |                    |
| hipment Accepted                                                       | 19                  | BKK - AUH EY403 30-Sep-2015 Sent                                                                                                    | MAA - AUH EY269 22-Sep-2015 Sent                                                                                                    | MAA - AUH EY269 21-Sep-2015 Sent                                                     | •                  |

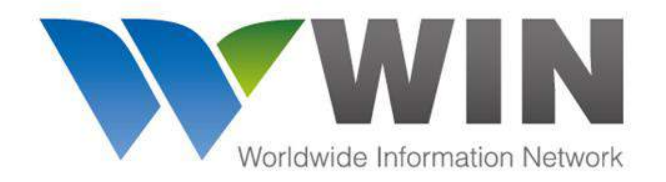

การสร้าง Master AWB

# GLOBAL CONNECTIVITY FOR FREIGHT FORWARDERS

#### www.winwebconnect.com

| 💓 > 👍 Air Freight > Booking - 607333333333 New Mast                                                                                                    | er Track & Trace                                                                                                    | 🍀 🌞 • 🗩 ? • 🚨 • |
|----------------------------------------------------------------------------------------------------|----------------------------------------------------------------------------------------------------|-----------------|
|                                                                                                    |                                                                                                    | Save            |
| General         e-AWB       AIrline *       AWB Number *          Image: Second Second Sec | <ul> <li>* เครื่องหมายดอกจันทน์สีแดง หมายถึงข้อมูลนั้น</li> <li>จำเป็นต้องระบุ หากไม่ระบุจะไม่สามารถบันทึกและ</li> <li>ส่งข้อมูลได้</li> </ul> |                 |
| Parties<br>Shipper * Consignee *<br>actual shipper details *<br>Street 123<br>Mumbal, Maharasht, India<br>Shipper's Account Number<br>Consignee's Account Number                                                                                                    | Accounting Information  Add Accounting Info  Add Accounting Info  Shipment Reference Information Shipment Reference Number                     |                 |
| Issuing Carrier's Agent * Notify Party  Freight Logistics (Export Agent)  ABC HOUSE, 3rd - 4th FLOOR NO.4, PLOENCHIT RD Bangkok, IATA/CASS Number Agent's Acct. Number  3532477  Notify Party Account Number                                                                                                    |                                                                                                    |                 |
| คุณลักษณะพิเศษของ WIN Airfreight ในส่วน<br>Address Book สามารถคลิกส่วนนี้เพื่อดึงข้อมูลที่มี<br>อยู่แล้วมาใช้ หรือเพิ่มข้อมูลใหม่ได้                                                                                                    |                                                                                                    |                 |

Version 1.2

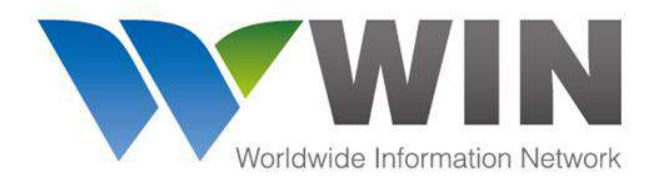

WIN Address Book Feature

#### www.winwebconnect.com

#### คุณลักษณะพิเศษของ WIN Airfreight "Address Book"

ในส่วนของ Address book จะช่วยให้ประหยัดเวลา เพิ่มประสิทธิภาพในการทำงาน และลดข้อผิดพลาดในการบันทึกข้อมูล ดังนี้

- Address book สามารถใช้ได้กับทุกสายการบิน และเมื่อ Address ได้ถูกบันทึกในระบบ WIN เรียบร้อยแล้ว คุณสามารถค้นหาโดยพิมพ์เพียง 3 ตัวอักษรแรกของชื่อบริษัท และทำการเลือกจาก Dropdown ได้ทันที ไม่จำเป็นต้องพิมพ์ชื่อเต็มเพื่อค้นหาข้อมูล \* ทางเลือก – agent สามารถเตรียมข้อมูล Address book ของตนเอง ในรูปแบบของ Excel File ส่งให้กับ WIN เพื่อทำการ upload เข้าสู่ระบบได้
- ระบบจะมีการแยกส่วนของข้อมูลที่จะส่งไปยังสายการบิน และส่วนข้อมูลที่จะพิมพ์ใน AWB ให้ เนื่องจาก การส่งข้อมูลผ่านระบบ WIN จะใช้ มาตรฐานรูปแบบของ IATA ซึ่งจะมีส่วนที่ข้อมูลบางส่วนถูกจำกัดจำนวนตัวอักษรที่ส่ง ข้อมูลดังกล่าวคือ
  - Parties Name & Address
  - Handling Information
  - Nature and Quantity of Goods

ซึ่งในส่วนข้อมูลดังกล่าวนี้ ทาง WIN ได้เพิ่มการรองรับจำนวนตัวอักษร ที่จะสามารถบันทึกและพิมพ์ข้อมูลให้ยาวมากขึ้น คุณจึงสามารถ จัดการข้อมูลในส่วนการพิมพ์และข้อมูลในส่วนที่จะส่งให้กับสายการบินได้เองอย่างสะดวกสบาย

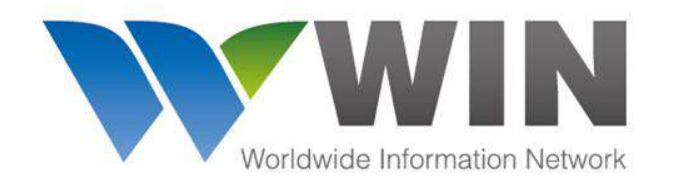

คุณลักษณะ WIN

Address Book

# GLOBAL CONNECTIVITY FOR FREIGHT FORWARDERS

| ข้อมูลในส่วนของ Contact ได้เพิ่ม | а.<br>Х                      | Contacts                |         |                 | ×     |                                              |
|----------------------------------|------------------------------|-------------------------|---------|-----------------|-------|----------------------------------------------|
| จำนวนตัวอักษรมากขึ้น เพื่อใช้    | OBROWSE Address Book         |                         |         |                 |       | ส่วนของข้อนอซื้อแอะของไว้                    |
| สำหรับการพิมพ์ AWB ดังนี้ : [    | Party Name *                 |                         | Accou   | nt Number       |       | ส่งให้สวยการบิ่ง ยื่อตางเ                    |
| City/State/Country/Email/Tel/Fax |                              |                         |         |                 |       | สายเขายาต่อง เราร สื่อข้                     |
|                                  | Address *                    |                         | ZIp Co  | de              |       | ง เป็นแบบบอง IAIA บงผ<br>ข้อจำกัดเรื่องจำบาบ |
| <สูงสุด 70 ตัวอักษร> ——–         |                              | 14<br>71                |         |                 |       | ตัวอักษร                                     |
|                                  | City *                       | State/Province          |         | Country *       |       |                                              |
| ในส่วนของ City มี Drop ———       | P                            |                         |         |                 |       |                                              |
| down ให้เลือก แต่ผู้ใช้ยัง       | Email                        | Tel.                    |         | Fax             |       |                                              |
| สามารถบันทึกข้อมูลเองได้         |                              |                         |         |                 |       |                                              |
| สูงสุด 17 ตัวอักษร ซึ่งข้อมูล    |                              |                         |         |                 |       |                                              |
| ดังกล่าวจะถูกนำไปพิมพ์บน         | Field for Print Only (Will n | iot be sent to Airline) | Copy ad | dress for print |       | ส่วนข้อมูลชื่อและที่อยู่ที่จะ                |
| AWB ด้วย                         |                              |                         |         |                 |       | พิมพ์ลงใน AWB สามารถ                         |
|                                  |                              |                         |         |                 |       | พิมพ์ข้อมูลได้เต็มตาม                        |
|                                  |                              |                         |         |                 |       | จำนวนตัวอักษรจริง ซึ่งจะไม่                  |
|                                  |                              |                         |         |                 |       | ส่งข้อมูลส่วนนี้ไปที่สายการ                  |
| คลิกที่นี่เพื่อเก็บข้อมูล        |                              |                         |         |                 |       | บิน แต่ถ้าหากส่วนนี้ว่าง                     |
| Contact ด้านบน ไว้ใน             | Add to Address Book          |                         |         | (transmitting)  |       | ระบบจะนำข้อมูลส่วนที่ส่งไป                   |
| ฐานข้อมูล Address Book           |                              |                         |         | Use             | incel | ยังสายการบินมาพิมพ์แทน<br>14                 |

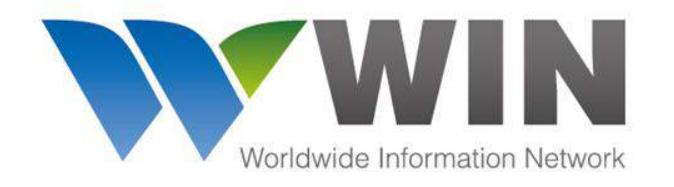

การสร้าง Master *(ต่อ)* 

# GLOBAL CONNECTIVITY FOR FREIGHT FORWARDERS

| 🛛 💓 > 🛻 Air Freight 🚿 Booking - 60733333333 New Master                                                                                                    | Track & Trace                                                                                                    | 🍀 🌞 • 🗩 🤉 - 📥 •                                                                                                    |
|----------------------------------------------------------------------------------------------------|----------------------------------------------------------------------------------------------------|----------------------------------------------------------------------------------------------------|
|                                                                                                    |                                                                                                    | Cancel                                                                                                    |
| Routing                                                                                                    | Charges Declaration                                                                                                    | *                                                                                                    |
| From Airport To Airport By Airline Flight Date                                                                                                    | Currency * CH GS Code *                                                                                                    |                                                                                                    |
| BKK - Bangk AUH - Abu C EY - Etihad 407 08-Oct-2015 🚞                                                                                                    | тнв                                                                                                    |                                                                                                    |
| AUH - Abu E JFK - JohnF.F EY - Etihad 101 08-Oct-2015                                                                                                    | Value For Carriage Value For Customs                                                                                                    |                                                                                                    |
| À IIIIIIIIIIIIIIIIIIIIIIIIIIIIIIII                                                                                                    |                                                                                                    |                                                                                                    |
|                                                                                                    | Wt/Val Amount of Insurance                                                                                                    |                                                                                                    |
| เผเมอาทฯ เกฆ เทเนยกหมแผว ทฯ เกเบมอที่มห.ง∽ห                                                                                                    | Other *                                                                                                    |                                                                                                    |
| dropdown เพื่อค้นหาและเลือกใช้ข้อมูลได้                                                                                                    | M PPD COLL                                                                                                    |                                                                                                    |
| Handling Information Other Service Information SCI<br>remarks Information Current: 7 of 195.<br>oำนวนตัวอักษรที่พิมพ์แล้วและจำนวนตัวอักษรสูงสุดที่ย<br>พิมพ์ได้ | spectal Handling codes<br>Add shc<br>Add shc<br>คลิก P เพื่อเพิ่ะ<br>การพิมพ์<br>ข้อมูล Handlin<br>Information ที่<br>ให้ปรากฏบน<br><โดยสามารถ<br>สูงสุด 1000 ตั | ปี่จะถูกนำส่งไปยังสายการบิน<br>มเติมในส่วนข้อมูล <u>Special Service Info</u> สำหรับ<br>special service info for Print<br><mark>Pre-111 content<br/><b>Pre-111 content</b><br/><b>Info</b> Cancel ox</mark> |

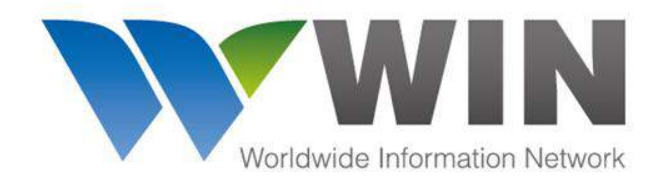

การสร้าง Master

(ต่อ)

# GLOBAL CONNECTIVITY FOR FREIGHT FORWARDERS

| W > 🚸                   | Air Freight   | booking             | - 60733333333 New I | Aaster Tr | ack & Trace      |           |                  |                         |                  | 🌼 🧶 🗩 🕐 🚢 •                   |
|-------------------------|---------------|---------------------|---------------------|-----------|------------------|-----------|------------------|-------------------------|------------------|-------------------------------|
|                         |               |                     |                     |           |                  |           |                  |                         |                  | Save Cancel                   |
| Rate Description        |               |                     |                     |           |                  |           |                  |                         |                  | 1                             |
| PCS * Gross Weight * Cl | ass Item N    | o. Chg. Wt. Rate/   | Chg Total * Volume  | SLAC      | Nature and Q     | ty Dims   | ULD              | ข้อมูลที่จะถูกนำส่งไปย่ | ขังสายการบิน     |                               |
| 5 100 KG -              | *             | 100                 | 2                   | CBM -     | spare parts      | 🖨 🗗 1 di  | ms0 ULD -        |                         |                  | J                             |
| • Add Rate Descriptio   | n             |                     |                     |           | current: 11 o    | ~~~~      |                  |                         |                  |                               |
| 100                     |               | 100                 | 0                   |           |                  |           |                  |                         |                  |                               |
|                         |               |                     |                     |           |                  |           | ,                | คลิก P เพื่อเพิ่มเติมใน | ส่วนข้อมูล Natเ  | ure an Qty สำหรับการ          |
| (                       |               |                     |                     |           |                  |           |                  | พิมพ์                   |                  |                               |
| Charge Summary          |               |                     | Other Charges       |           |                  |           |                  |                         |                  |                               |
|                         |               |                     |                     |           |                  |           |                  | ขอมูล Nature & Quai     | ntity of Goods   | tor Print ที่เดียงการเห       |
| Weight Charge           | Prepaid       | collect             | Pescription         | Amoun     | t Due            | PP/CC     | -                | ปรากฏบน AWB             | Nature & Qua     | antity of Goods For Print 🛛 🗶 |
| Valuation Charge        |               |                     |                     |           |                  | Prepai -  | -                | <โดยสามารถบันทึก        | Pre-fill content |                               |
| Тах                     |               |                     | -                   |           |                  | Prepal *  |                  | ได้สะสุด 1000           |                  |                               |
| Total Other Due Agent   |               |                     | 1                   |           |                  | Prepai -  | -                | เตญิงสุด 1000           |                  |                               |
| Total Other Due Carrier |               |                     |                     |           |                  | Prepal -  | -                | ตัวอักษร>               | -                |                               |
| Total                   |               |                     | + Add Charge        |           |                  | 1         |                  |                         |                  | Cancel                        |
|                         |               |                     |                     |           |                  |           |                  |                         |                  |                               |
|                         |               |                     | 1                   |           | a.a              | ° .       | CCD              |                         |                  |                               |
| 🛞 Electronic Consigni   | ment Security | Declaration (e-CSD) |                     | _ คลกท    | นเพอรองรา        | าเป็นเป็น | e-CSD            |                         |                  |                               |
| 0.01                    |               |                     |                     | หรือ ค    | เลิกที่นี่เพื่อร | าองรับกา  | າຈກຳ <b>othe</b> | r customs details       |                  |                               |
| Tother customs Def      | ans           |                     |                     |           |                  |           |                  |                         |                  |                               |

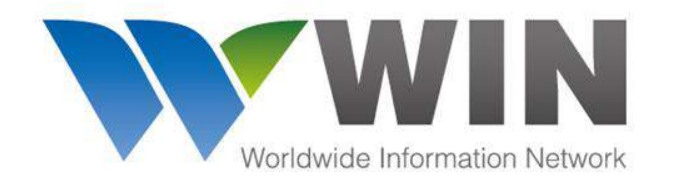

การสร้าง Master *(ต่อ)* 

# GLOBAL CONNECTIVITY FOR FREIGHT FORWARDERS

| W -> 🛻 Air                                                                        | Freight > Booking - 60733333                                                          | 333 New Master Track                                                                                                    | & Trace                                                                                    | 👋 🦀 🖕 🔔 - 🚨 -                      |
|-----------------------------------------------------------------------------------|---------------------------------------------------------------------------------------|----------------------------------------------------------------------------------------------------|--------------------------------------------------------------------------------------------|------------------------------------|
|                                                                                   |                                                                                       |                                                                                                    |                                                                                            | Save: Cancel                       |
| Notifications<br>All updates to this AWB will<br>Name<br>* Add more notifications | be sent to below mentioned email IDs<br>Email Address                                 | Execution<br>Shipper's Signature<br>Freight Logistics (E<br>Carrier's Signature<br>EY - Etifhad Cargo Ab<br>Date *<br>10/22/2015 | Limited to 20 characters<br>Limited to 20 characters<br>Place *                            | ุ่↑<br>คลิก Save เพื่อบันทึกข้อมูล |
| eDockets<br>No documents.<br>+ Add Document                                       | ระบุ Email ที่ต้องการให้ส<br>แต่ถ้าเป็น User ที่ได้รับ<br>ล่าสุดนี้อยู่แล้ว ไม่จำเป็น | จ่งข้อมูลสถานะล่าสุดไ<br>Jอนุญาตให้ทำงานในเ<br>ต้องเพิ่ม Email ในส่วา                                                            | .ปให้ เช่น ลูกค้า หรือ หุ้นส่วน หรือ อื่นๆ<br>ส่วน Air Freight จะได้รับข้อมูลสถานะ<br>นนี้ |                                    |
|                                                                                   | แนบเอกสารเพิ่มเติมได้ที่นี่                                                           |                                                                                                    |                                                                                            |                                    |

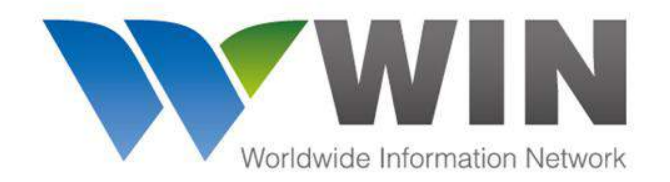

www.winwebconnect.com

# WIN Airfreight online: การสร้าง Houses and Manifest

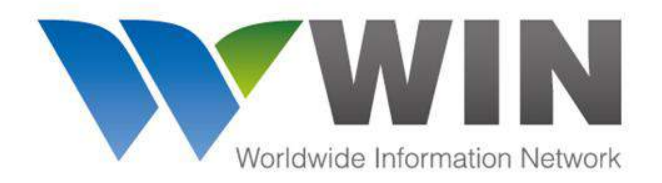

จากหน้าจอการบันทึก Master

# GLOBAL CONNECTIVITY FOR FREIGHT FORWARDERS

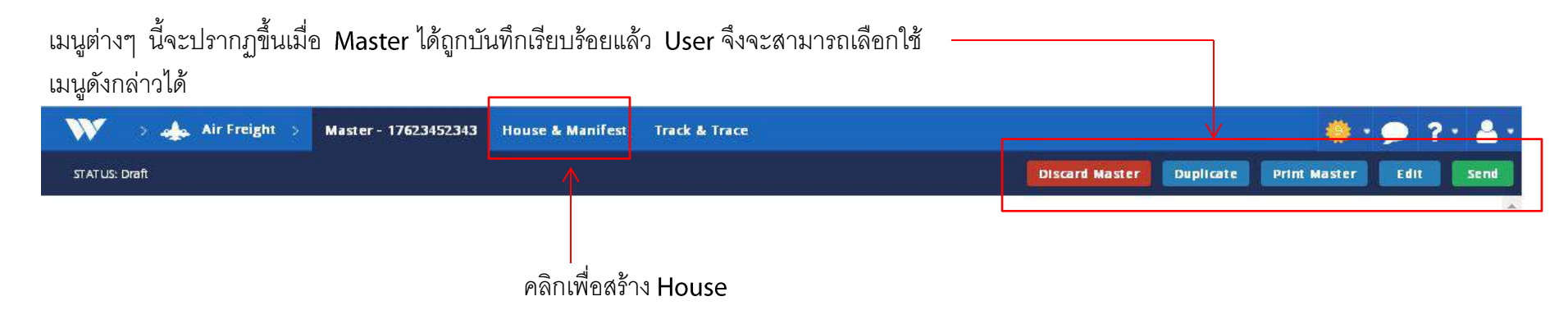

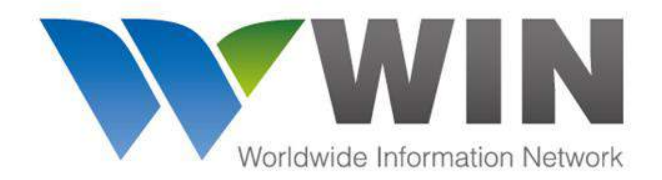

หน้าจอ Manifest

# GLOBAL CONNECTIVITY FOR FREIGHT FORWARDERS

#### www.winwebconnect.com

#### คลิก New House เพื่อสร้าง Houses

| <u> W V -</u> 🚣            | Air Freigh  | t > Master-                    | 17623452343 | House & Man | ifest Tra | ick & Ti | race        |        |        |                                                      | 🔶 • 🔎                          | ? . |
|----------------------------|-------------|--------------------------------|-------------|-------------|-----------|----------|-------------|--------|--------|------------------------------------------------------|--------------------------------|-----|
| New House                  |             | Manifest                       |             | h           |           |          |             |        |        |                                                      |                                |     |
| anifest                    |             | Manifest Inf                   | ormation    |             |           |          |             |        |        |                                                      |                                |     |
| DUSE AIR WAYBILLS          |             | Origin                         | Destination |             | Flight Nu | mber     | Flight Date |        | Pleces | Gross Weight                                         |                                |     |
| )<br>a                     | 15-Sep-2015 | LHR - London-<br>Heathrow (GB) | BOM - Mumba | it (IN)     | 1234      |          | 30-Sep-2015 |        | 1      | 2 KG                                                 |                                |     |
| 4jawsdfik<br><sup>ft</sup> | 30-Sep-2015 |                                |             |             |           |          |             |        |        |                                                      |                                |     |
| ٨                          |             | House                          |             |             |           |          |             |        |        |                                                      |                                |     |
|                            |             | House                          | Pleces      | Weight      | Origin    | Dest     | Commodity   | Wt/Val | Other  | Shipper                                              | Consignee                      |     |
|                            |             | 10110                          | 10          | 456 KG      | LHR       | вом      | SIIk Rolls  | P      | P      | Charles Kendall (for BA Testing) -<br>United Kingdom | Consignee & co United States   |     |
| าลิกเลือก H                | ouse        | 234Jawsdflk                    | 2           | 40 KG       | LHR       | вом      | Textiles    | Р      | Р      | Test Shipper 1 - Thailand                            | Consignee & co - United States |     |
| Air Waybills               | ที่ได้      |                                |             |             |           |          |             |        |        |                                                      |                                |     |
| เร้างไว้แล้ว               |             |                                |             |             |           |          |             |        |        |                                                      |                                |     |

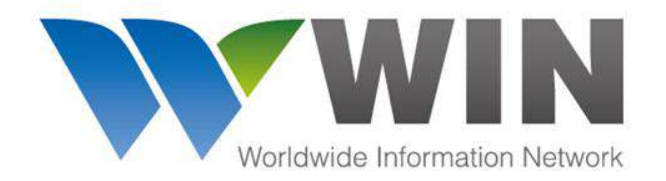

การสร้าง Houses

# GLOBAL CONNECTIVITY FOR FREIGHT FORWARDERS

| Ajawsdfik<br>ral<br>tumber *<br>sdfik<br>ndon-Heathrow)<br>:S<br>*<br>hipper 1 x<br>ukHUNVIT 53 | Pieces * Gross Wei,<br>2 40<br>Destination *<br>BOM (Mumbai) | consignee *                                                                                        | SLAC<br>Commodity *<br>Textiles<br>Current: 8 of 15                                                                                         | บันทึก<br>Wayb<br>Save                                                                                                    | กรายละเอียด House Air<br>oills เรียบร้อยแล้ว ให้คลิก<br>เพื่อบันทึกข้อมูล                         |  |  |
|-------------------------------------------------------------------------------------------------|--------------------------------------------------------------|----------------------------------------------------------------------------------------------------|----------------------------------------------------------------------------------------------------|----------------------------------------------------------------------------------------------------|---------------------------------------------------------------------------------------------------|--|--|
| ral<br>Iumber *<br>sdflk<br>ndon-Heathrow)<br>ss<br>*<br>hipper 1 ×<br>UKHUN/IT 53              | Pieces Gross Wei<br>2 40<br>Destination *<br>BOM (Mumbai)    | ght *                                                                                              | SLAC<br>Commodity *<br>Textiles<br>Current: 8 of 15                                                                                         | บันทึก<br>Wayb<br>Save                                                                                                    | ารายละเอียด House Air<br>oills เรียบร้อยแล้ว ให้คลิก<br>เพื่อบันทึกข้อมูล                         |  |  |
| Iumber * sdflk ndon-Heathrow) ss sv us us us us us us us us us us us us us                      | Pieces * Gross Wel,<br>2 40<br>Destination *<br>BOM (Mumbai) | Consignee *                                                                                        | SLAC<br>Commodity *<br>Textiles<br>Current: 8 of 15                                                                                         | บันทึก<br>Wayb<br>Save                                                                                                    | <br>เรายละเอียด House Air<br>ills เรียบร้อยแล้ว ให้คลิก<br>เพื่อบันทึกข้อมูล                      |  |  |
| sdfik<br>ndon-Heathrow)<br>S<br>*<br>hipper 1 x<br>UKHUMVIT 53                                  | 2 40<br>Destination *<br>BOM (Mumbai)                        | Consignee *                                                                                        | Commodity *<br>Textiles<br>Current: 8 of 15                                                                                                 | บันทึก<br>Wayb<br>Save                                                                                                    | ารายละเอียด House Air<br>ills เรียบร้อยแล้ว ให้คลิก<br>เพื่อบันทึกข้อมูล                          |  |  |
| ndon-Heathrow)                                                                                  | Destination *<br>BOM (Mumbal)                                | Consignee *                                                                                        | Commodity *<br>Textiles<br><i>Current: 8 of 15</i>                                                                                          | Wayb<br>Save                                                                                                    | เรายละเขยด House Air<br>ills เรียบร้อยแล้ว ให้คลิก<br>เพื่อบันทึกข้อมูล                           |  |  |
| ndon-Heathrow)<br>S<br>*<br>hipper 1 *<br>UKHUM/IT 53                                           | BOM (Mumbal)                                                 | Consignee *                                                                                        | Textiles<br>Current: 8 of 15                                                                                                    | Wayb<br>Save                                                                                                    | ills เรียบร้อยแล้ว ให้คลิก<br>เพื่อบันทึกข้อมูล                                                   |  |  |
| *<br>*<br>nipper 1 *<br>ukHuMVIT 53                                                             | 12                                                           | Consignee *                                                                                        |                                                                                                    | Save                                                                                                    | เพื่อบันทึกข้อมูล                                                                                 |  |  |
| hipper 1 x                                                                                      | 12                                                           | Concione a a cr                                                                                    |                                                                                                    | d                                                                                                    |                                                                                                   |  |  |
| UKHUMVIT 53                                                                                     |                                                              | consignee & co x                                                                                   |                                                                                                    | 📃 📕 เมื่อครั                                                                                                    | ลึก Save บันทึกข้อมูล                                                                             |  |  |
| s, i nananŭ                                                                                     |                                                              | nuke street<br>New York, United Stat                                                               | es                                                                                                    | เรียบร้                                                                                                    | ง<br>เรียบร้อยแล้ว                                                                                |  |  |
| s Account Number                                                                                |                                                              | Consignee's Account N                                                                              | lumber                                                                                                    |                                                                                                    | ากกฏบุม Print                                                                                     |  |  |
| res Declaration<br>y * value for                                                                | r Carriage                                                   | Value for Customs                                                                                  | Amount of Insurance                                                                                                    |                                                                                                    |                                                                                                   |  |  |
| COLL COLL                                                                                       | COLL                                                         |                                                                                                    |                                                                                                    |                                                                                                    |                                                                                                   |  |  |
| Information                                                                                     |                                                              |                                                                                                    |                                                                                                    |                                                                                                    |                                                                                                   |  |  |
| s                                                                                               | Special Handling Codes                                       | G                                                                                                  | oods Description                                                                                                    |                                                                                                    |                                                                                                   |  |  |
| HS Code                                                                                         | PER-Perishable Cargo                                         | - F                                                                                                | resh Fruits                                                                                                    |                                                                                                    |                                                                                                   |  |  |
|                                                                                                 | • Add Special Handling                                       | Code Papaya Banana Orange<br>Malagor Kluay Som                                                     |                                                                                                    | 11                                                                                                    |                                                                                                   |  |  |
| s                                                                                               | COLL Other                                                   | COLL Other<br>COLL PPD COLL<br>Information<br>HS Code FER-Perishable Cargo<br>Add Special Handling | COLL Other<br>COLL<br>COLL<br>Information<br>HS Code<br>COLL<br>Special Handling Codes<br>PER-Perishable Cargo<br>Add Special Handling Code | COLL Other<br>COLL Other<br>COLL Special Handling Codes<br>HS Code FER-Perishable Cargo<br>Add Special Handling Code<br>Add Special Handling Code | Other   Other   COLL   Information   H5 Code   PER-Perishable Cargo   + Add Special Handling Code |  |  |

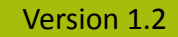

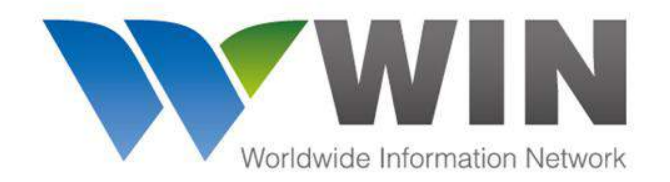

www.winwebconnect.com

# WIN Airfreight online: การส่งข้อมูล Manifest

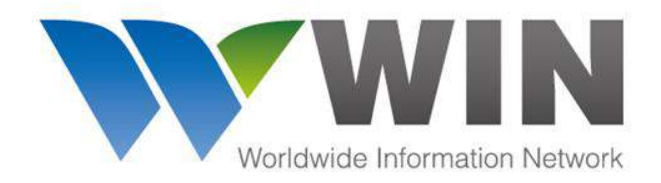

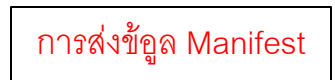

#### www.winwebconnect.com

เมื่อบันทึกข้อมูล House ทั้งหมดแล้ว และพร้อมที่จะส่ง ให้กลับไปยัง tab Master

| <b>W</b> >       | 👍 Air Freight 🗦                                                                        | Master - 17623452343                                            | House & Manifest Track & Trace | 🎇 🌞 • 🗩 ? • 🔒 •                                 |
|------------------|----------------------------------------------------------------------------------------|-----------------------------------------------------------------|--------------------------------|-------------------------------------------------|
| STAT US: Draft   |                                                                                        |                                                                 |                                | Discard Master Duplicate Print Master Edit Send |
| General<br>e-AWB | Airline *<br>EK - Emirates<br>ght with accompanying pape<br>ght with NO accompanying p | AWB Number *<br>176 23452343<br>er documents<br>paper documents | Emirates<br>SkyCargo           | คลิก send เพื่อส่ง                              |

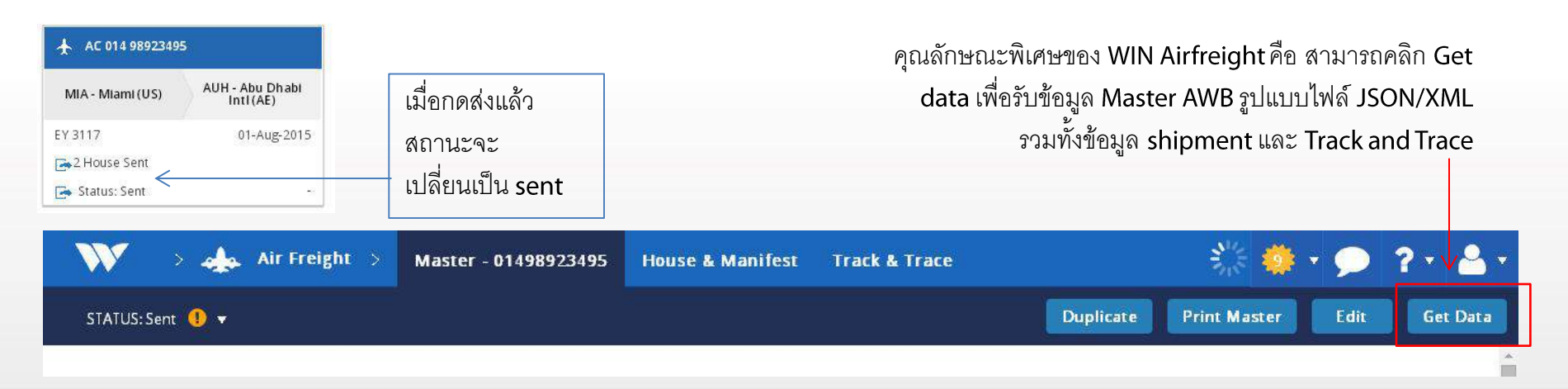

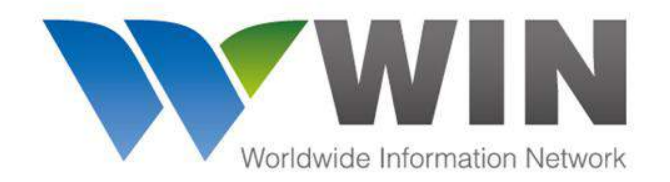

www.winwebconnect.com

# WIN Airfreight online: การทำ Track and Trace

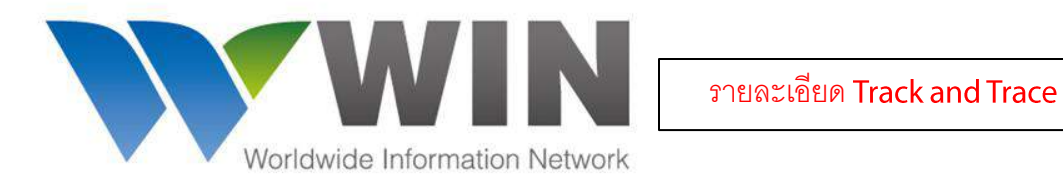

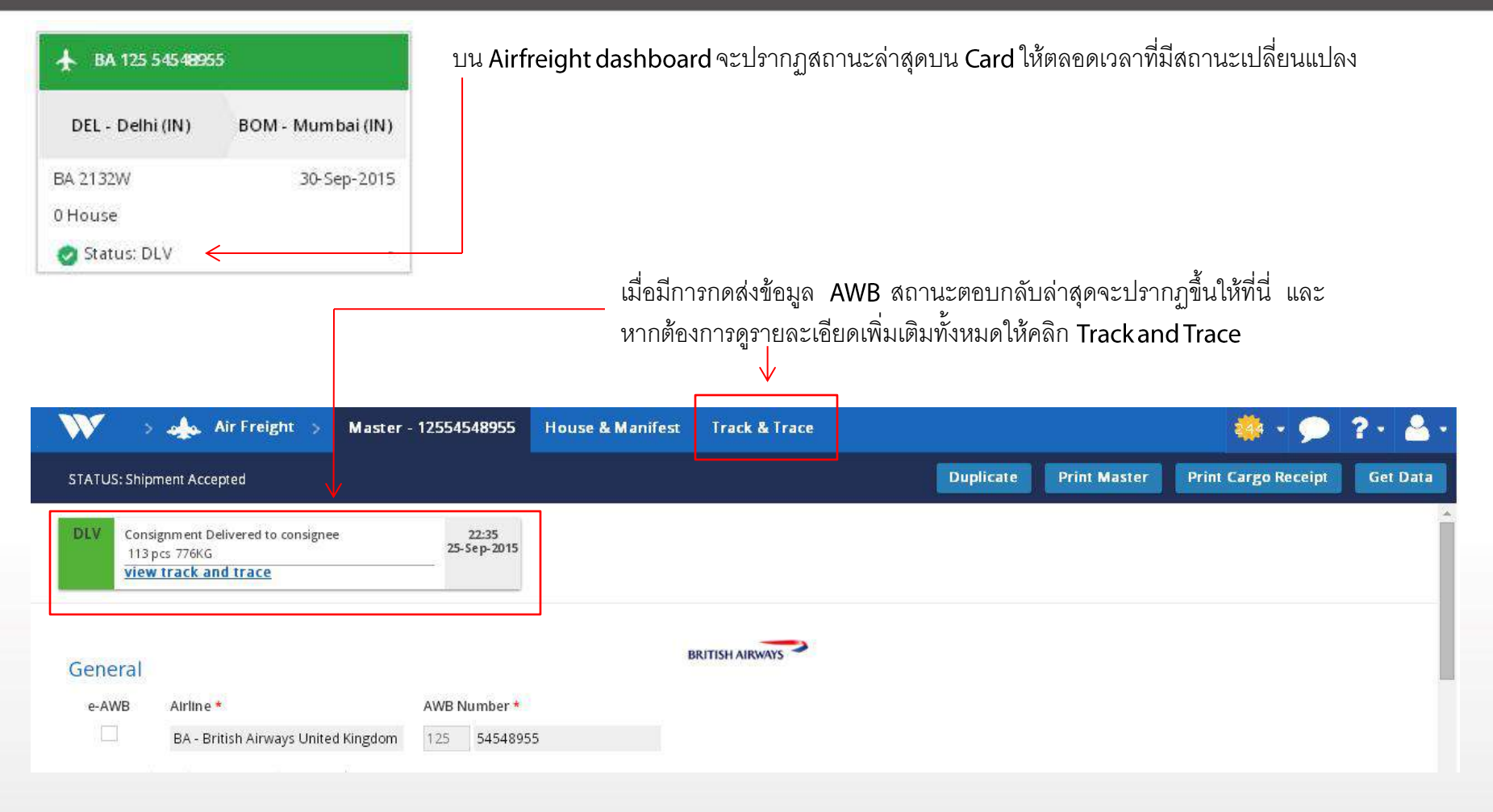

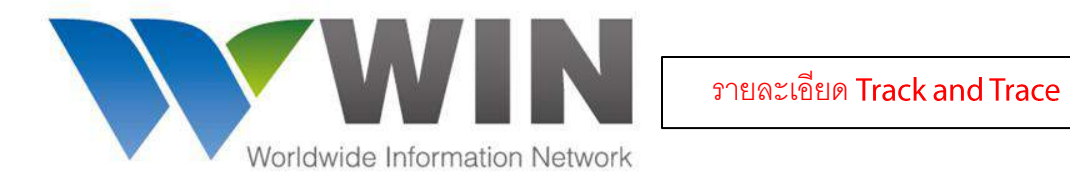

|                                        |                                                                                                    |                                                                              |                                 |        | รายละเอียด Tr | ack and Trace | <u> </u> |
|----------------------------------------|----------------------------------------------------------------------------------------------------|------------------------------------------------------------------------------|---------------------------------|--------|---------------|---------------|----------|
|                                        |                                                                                                    |                                                                              |                                 |        |               |               | ~        |
| shov                                   | wn are in the local timezone of the respective                                                                                                    | port.                                                                        |                                 |        |               |               |          |
|                                        |                                                                                                    |                                                                              |                                 |        |               |               |          |
|                                        |                                                                                                    |                                                                              |                                 |        |               |               |          |
| DLV                                    | Consignment Delivered to consignee                                                                                                    | 22:35                                                                        |                                 |        |               |               |          |
|                                        | 113 pcs 776KG<br>show less details                                                                                                    | 25-3ep-2015                                                                  | – คลิกที่บี่เพื่อดข้อบลเพิ่บเกื | ติบ    |               |               |          |
|                                        | Received: KRONES(Mr. Paul)                                                                                                    |                                                                              |                                 | 1/10/1 |               |               |          |
| RCF                                    | Goods received from flight BA287                                                                                                    | 20:00                                                                        |                                 |        |               |               |          |
|                                        | 113 pcs 776kG                                                                                                    | 25-Sep-2015                                                                  |                                 |        |               |               |          |
|                                        | more details                                                                                                    |                                                                              |                                 |        |               |               |          |
| CCD                                    | Consignment cleared for Customs                                                                                                    | 17:00<br>25 Sep. 2015                                                        |                                 |        |               |               |          |
|                                        | 113 pcs 776KG                                                                                                    | 25-56 (- 2015                                                                |                                 |        |               |               |          |
| DEP                                    | Consignment de parted 8A9967                                                                                                    | 2.4-Sep-2015                                                                 |                                 |        |               |               |          |
| DEP                                    | Consignment de parted BA9967<br>113 prs 776KG                                                                                                    | 2.4-Sep-2015                                                                 |                                 |        |               |               |          |
| DEP                                    | Consignment de parted 849967<br>113 pcs 776KG<br><b>more details</b>                                                                                                    | 2.4-Sep-2015                                                                 |                                 |        |               |               |          |
| DEP                                    | Consignment de parted BA9967<br>113 pcs 776KG<br>more details<br>Goods received from flight BA287<br>113 pcs 776KG                                                                                                    | 2.4-Sep-2015                                                                 |                                 |        |               |               |          |
| DEP                                    | Consignment de parted BA9967<br>113 pcs 776KG<br>more details<br>Goods received from flight BA287<br>113 pcs 776KG<br>more details                                                                                                    | 2.4-Sep-2015                                                                 |                                 |        |               |               |          |
| DEP<br>RCF<br>BKD                      | Consignment de parted BA9967<br>113 pcs 776KG<br>more details<br>Goods received from flight BA287<br>113 pcs 776KG<br>more details<br>Goods booked on flight BA9967<br>0 pcs                                                                                                    | 2.4-Sep-2015                                                                 |                                 |        |               |               |          |
| DEP<br>RCF<br>BKD                      | Consignment de parted BA9967<br>113 pcs 776KG<br>more details<br>Goods received from flight BA287<br>113 pcs 776KG<br>more details<br>Goods booked on flight BA9967<br>0 pcs                                                                                                    | 2.4-Sep-2015                                                                 |                                 |        |               |               |          |
| DEP<br>RCF<br>BKD                      | Consignment de parted BA9967<br>113 prs 776KG<br>more details<br>Goods received from flight BA287<br>113 prs 776KG<br>more details<br>Goods booked on flight BA9967<br>0 prs                                                                                                    | 2.4-Sep-2015                                                                 |                                 |        |               |               |          |
| DEP<br>RCF<br>BKD                      | Consignment de parted BA9967<br>113 pcs 776WG<br>more details<br>Goods received from flight BA287<br>113 pcs 776WG<br>more details<br>Goods booked on flight BA9967<br>0 pcs                                                                                                    | 2.4-Sep-2015                                                                 |                                 |        |               |               |          |
| DEP<br>RCF<br>BKD                      | Consignment de parted BA9967<br>113 prs 776WG<br>more details<br>Goods received from flight BA287<br>113 prs 776WG<br>more details<br>Goods booked on flight BA9967<br>0 prs                                                                                                    | 2.4-Sep-2015                                                                 |                                 |        |               |               |          |
| DEP<br>RCF<br>BKD                      | Consignment de parted BA9967<br>113 prs 776KG<br>more details<br>Goods received from flight BA287<br>113 prs 776KG<br>more details<br>Goods booked on flight BA9967<br>0 prs<br>Consignment de parted BA287<br>113 prs 776KG                                                                                                   | 2.4-Sep-2015<br>10:00<br>23-Sep-2015                                         |                                 |        |               |               |          |
| DEP<br>RCF<br>BKD                      | Consignment de parted BA9967<br>113 pcs 776KG<br>more details<br>Goods received from flight BA287<br>113 pcs 776KG<br>more details<br>Goods booked on flight BA9967<br>0 pcs<br>Consignment de parted BA287<br>113 pcs 776KG<br>more details                                                                                   | 2.4-Sep-2015                                                                 |                                 |        |               |               |          |
| DEP<br>RCF<br>BKD<br>DEP               | Consignment de parted BA9967<br>113 prs 776KG<br>more details<br>Goods received from flight BA287<br>113 prs 776KG<br>more details<br>Goods booked on flight BA9967<br>0 prs<br>Consignment de parted BA287<br>113 prs 776KG<br>more details<br>Coorde booked on flight BA287                                                  | 2.4-Sep-2015                                                                 |                                 |        |               |               |          |
| DEP<br>RCF<br>BKD<br>DEP<br>BKD        | Consignment de parted BA9967<br>113 pcs 776KG<br>more details<br>Goods received from flight BA287<br>113 pcs 776KG<br>more details<br>Goods booked on flight BA9967<br>0 pcs<br>Consignment de parted BA287<br>113 pcs 776KG<br>more details<br>Goods booked on flight BA287<br>0 pcs                                          | 2.4-Sep-2015                                                                 |                                 |        |               |               |          |
| DEP<br>RCF<br>BKD<br>DEP<br>BKD        | Consignment de parted BA9967<br>113 pcs 776KG<br>more details<br>Goods received from flight BA287<br>113 pcs 776KG<br>more details<br>Goods booked on flight BA9967<br>0 pcs<br>Consignment de parted BA287<br>113 pcs 776KG<br>more details<br>Goods booked on flight BA287<br>0 pcs                                          | 2.4-Sep-2015                                                                 |                                 |        |               |               |          |
| DEP<br>RCF<br>BKD<br>DEP<br>BKD<br>RCF | Consignment de parted BA9967<br>113 pcs 776KG<br>more details<br>Goods received from flight BA287<br>113 pcs 776KG<br>more details<br>Goods booked on flight BA9967<br>0 pcs<br>Consignment de parted BA287<br>113 pcs 776KG<br>more details<br>Goods booked on flight BA287<br>0 pcs<br>Goods booked on flight BA287<br>0 pcs | 2.4-Sep-2015<br>10:00<br>2.3-Sep-2015<br>21-Sep-2015<br>10:00<br>19-Sep-2015 |                                 |        |               |               |          |

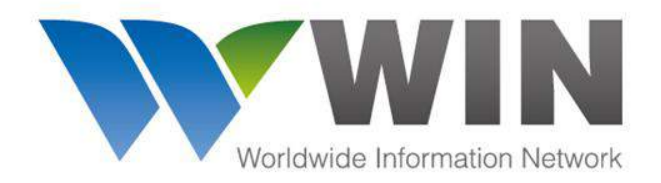

#### www.winwebconnect.com

## ข้อความสถานะต่างๆ ของ Freight Status Update (FSU) : ประเภทข้อความของ FSU โดยทั่วไป

- BKD Consignment booked on a specific flight
- RCS Consignment received from shipper or agent
- MAN Consignment manifested on a specific flight
- DEP Consignment departed on a specific flight
- TFD Consignment transferred to another airline
- RCT Consignment received from another airline
- RCF Consignment received from a given flight
- NFD Consignment arrived at destination and the consignee or agent has been informed
- AWD Consignment arrival documents delivered to the consignee or agent
- TRM Consignment to be transferred to another airline
- CCD Consignment cleared by Customs
- DLV Consignment delivered to the consignee or agent
- DIS Consignment with a discrepancy

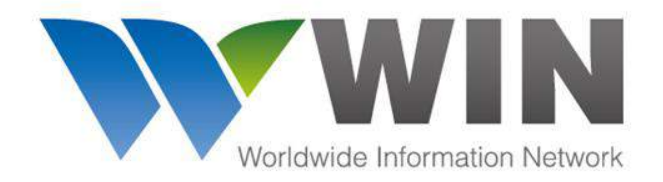

#### www.winwebconnect.com

# ข้อความสถานะต่างๆ ของ Freight Status Update (FSU) : รหัสข้อความอื่นๆ ดังนี้

**FDAW** Found Air Waybill **FDCA Found Cargo** Missing Air Waybill **MSAW Missing Cargo Mail MSCA** FDAV Found mail Document **FDMB** Found Mailbag Missing Mail Document MSAV **MSMB** Missing Mailbag Miscellaneous DFLD **Definitely Loaded Off Loaded** OFLD OVCD Over carried SSPD Short Shipped

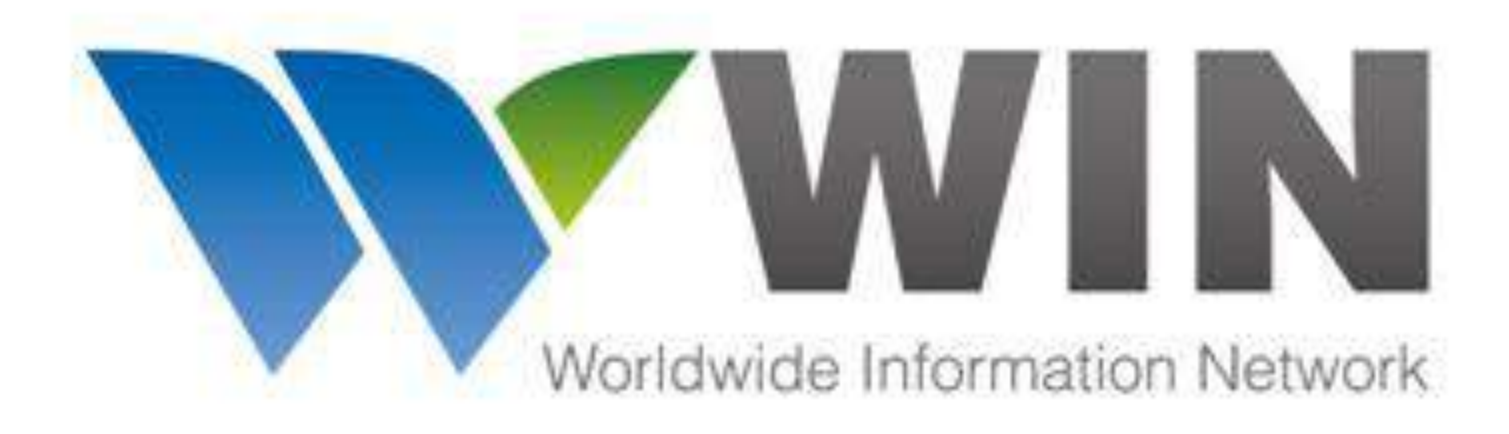

หากมีข้อสงสัยเพิ่มเติม โปรดติดต่อ

service@winwebconnect.com

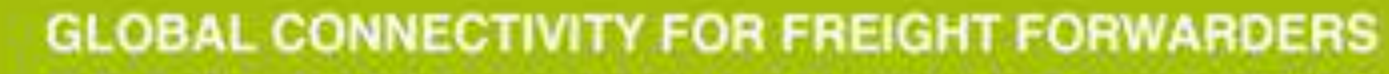

Version 1.2